## Inserimento di un debito (posticipata)

In Domustudio per inserire una fattura che venga considerata come debito verso fornitori della gestione corrente (posticipata), occorre entrare nel conto di spesa (o meglio, nella sezione movimenti) ed inserire un movimento che abbia **data di competenza compresa nella durata della gestione, e non inserire la data di pagamento.** 

| erimento di una spesa                                                                                                    |                                                                                                    | ? ×                 | L Space                                                                                     | Movimento di gestione >                                                                                                    | > I GIRASOLI > 2018                                                                                                    |
|----------------------------------------------------------------------------------------------------|----------------------------------------------------------------------------------------------------|---------------------|---------------------------------------------------------------------------------------------|----------------------------------------------------------------------------------------------------|----------------------------------------------------------------------------------------------------|
| ati contabili della spesa Dati fis<br><b>Stai inserendo la registraz</b><br>Operatore<br>Tipo di inserimento<br>Conto corrente<br>Modalità di pagamento<br>Fornitore<br>Numero fattura, ricevuta o scor<br>Data di registrazione<br>Data di scadenza per il pagame<br>Data del documento | Acali Gestione acconti Archivio digitale ione condominiale n.19 [0010119] (1, 2) FATTURA, RICEVUTA O SCONTRINO POSTICIPATA POSTICIPATA DE MATTEIS VALENTINE Nifi. DE MATTEIS VALENTINE Intino fiscale (non obbligatorio) 10/12 ento 10/12 | <ul> <li></li></ul> | Data<br>Conto/sottoc.<br>Fornitore<br>Importo <u>spesa</u><br>Descrizione<br>Rif. pagamento | competenza<br>31/12/2018  Spese Generali<br>De Matteis Valentine<br>600,00<br>Compenso amministratore<br>Compenso amministratore<br>Rif. Doc.<br>Altre opzioni | fattura/doc. scadenza     31/12/2018     01/01/2019     Compenso amministratore     Compenso amministratore     Compenso amministratore     Fisorsa Banca c/c     Fatt. 59     Y Protoc. G37     Aqqiunqi rit. d'accon |
| Descrizione                                                                                                    | Compenso amministratore                                                                                                    |                     |                                                                                             |                                                                                                    | 2 🖻 🧭 Conferma 😣 Annull                                                                                                    |
| Detraibilità fiscale                                                                                                    | No                                                                                                    | ~ -                 |                                                                                             |                                                                                                    |                                                                                                    |
| Importo                                                                                                    |                                                                                                    | 600,00              |                                                                                             |                                                                                                    |                                                                                                    |
| Ok Esci Pagamer                                                                                                    | to fattura tramite Home Banking Fatt. elettronica                                                                                                    | X Arxivar           |                                                                                             |                                                                                                    |                                                                                                    |

Verificare sempre che la data di competenza sia corretta al momento dell'inserimento.